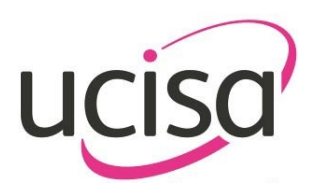

# Quick Start Guide to UCISA Connect

#### **Creating an Account**

The first time you logon onto UCISA Connect, you will need to create a new account. The portal has multi-factor authentication set-up, so please ensure that you have an authenticator app, such Microsoft Authenticator to ready as part of the sign-up process. To create an account:

1. Click on the Sign up now link

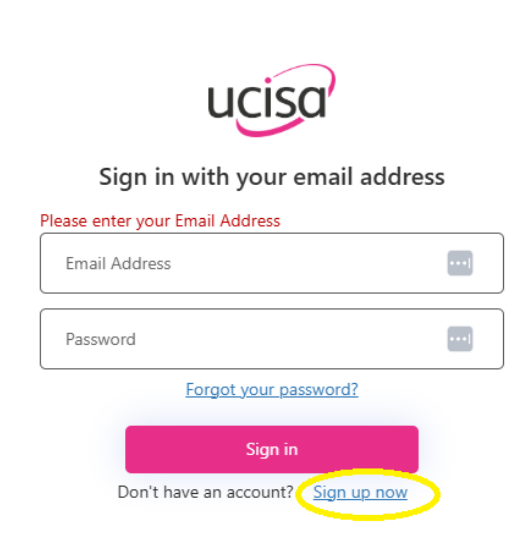

- 2. Enter your organisational email address.
- 3. Click the Send verification code button.
- 4. A six-figure verification code will be sent to your email address.
- 5. Enter the verification code.
- 6. Once verified, enter a new password minimum of 8 characters and must contain:
  - a. Lowercase letter
  - b. Uppercase letter
  - c. 1 Digit
  - d. 1 symbol
- 7. Scan the QR presented on screen with your authentication app, to set-up multifactor authentication.
- 8. Once authenticated, you will be taken through to the portal landing page.

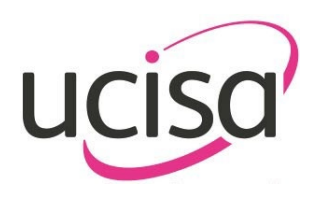

# **Checking My Details**

- 1. Click on the My Details tile to check that your personal details are correct.
- 2. You can edit your details next to the relevant field.
- 3. Click **Update** to confirm the changes made.

#### **Booking on UCISA Events**

- 1. UCISA Events can be found by clicking on the Member Events tile
- 2. You can use the filter options to narrow down the types of events that you wish to see.
- 3. To book onto a particular event, click **View**.
- 4. Details of the event will be presented, to book a place on the event, click **Book** and the follow the instructions to complete the booking process.
- 5. If you wish to pay by invoice, please select **Bill to my organisation** on the Billing Address page.
- 6. To be emailed a quotation, please click on the **Email Quotation** button on the Summary Page.
- 7. If you have Purchase Order Number and Purchase Order ready you can upload these on the Summary Page. Alternatively, you can upload a Purchase Order via the **Pay Invoices** tile later.
- 8. Once your booking is confirmed you will receive a confirmation email with details of your booking.

# Returning to Pay for Events – Uploading Purchase Orders

- 1. If you have booked an event and are paying later by purchase order, you can view and pay any outstanding invoices through the **Pay Invoices** tile.
- 2. Select the relevant event you wish to pay for.
- 3. You will be presented with the details of the amount due. You can choose to:
  - a. Pay Invoice to pay by credit or debit card.
  - b. Upload Purchase Order to pay via purchase order
  - c. Request an invoice be sent through.
- 4. Select the relevant payment option and follow the instructions.

# Viewing Booked Events

1. Click on the **My Event Bookings** tile.

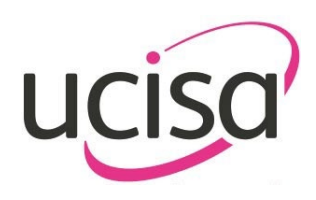

- 2. You will see two sets of bookings.
  - a. Bookings for events that you have personally booked.
  - b. Bookings for events that you are attending that you have booked or someone else has booked for you.
- 3. If you wish to change any of the details for a booking you have made, click **Manage**.
- 4. If you need to cancel a booking, please click **Request Cancellation**. Please note that cancellations can only be made ahead of the final cancellation date. After this date you may ask for someone else to attend in your place.
- 5. Please select the name of the person who's booking is being cancelled. You will be asked to provide a reason for your cancellation.
- 6. If you wish change something about your booking, please select **Request Changes** and complete the form with relevant details.
- 7. You will be notified by the UCISA Events team regarding any cancellations or changes to bookings.

# Accessing UCISA Resources

- 1. Click on the **Resources tile** to view the current resources available within the portal. Please note that not all resources are available to all members through the portal.
- 2. You can search for resources using either the Search function or the Categories drop-down menu.
- 3. Click on the **View Resource** link.

# **Getting Further Help**

- 1. Please look at the FAQs on the <u>Portal Information web page</u>.
- 2. Submit your enquiry via the Enquiries link on the top menu of the portal.
- 3. If your enquiry is urgent or you are having problems logging into the portal, please contact <u>admin@ucisa.ac.uk</u> if you need further assistance with using the portal.